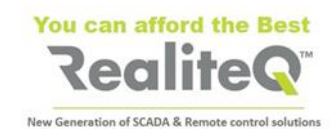

# How To Connect iCex model ICX-T245/245

## to RealiteQ Project

## Basic instructions V1.1

## **1.** Before starting

You need:

iCex model ICX-T245LTE-CAT4-XX or ICX-T255-LTE-NBM1

Mobile antenna (included) and GPS antennas (optional)

SIM card

- Standard dimension 2FF(not micro or nano) •
- Ordinary (no need for static IP)
- Can be open for Data only (no need voice and SMS)
- Recommended data package of 250 MB/month or • more
- For TRB245 SIM supporting LTE (4G) up to CAT 4 (150 MB/s)
- ICX-T255 works with RealiteQ only with SIM cards for LTE Cat M1. Despite ICX-T255 supports standard NB-IoT, this standard has very narrow band and very long latency. We don't recommend using it with RealiteQ

24 (9-30) V DC power supply – providing at least 0.5 A@24V DC Computer with LAN connector and Wi-Fi Standard LAN cable

URL and your username and password.

Important: You must have Administrator's Permissions for your RealiteQ project.

### 2. Hardware connections

### 2.1. Insert SIM card

- Unscrew two back panel hex bolts and remove the back panel (point 1). •
- Insert your SIM card(s) into the SIM socket(s), which are located on the bottom side of PCB.
- Attach the panel and tighten the hex bolts.

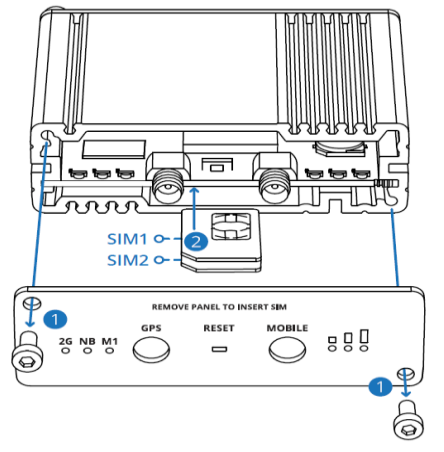

Fig. 1 Remove cover and insert SIM card(s)

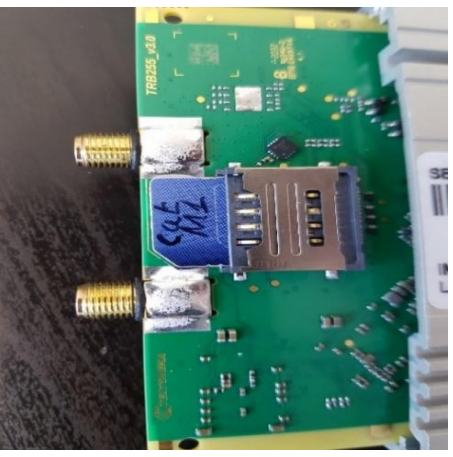

Fig. 2 Proper insert SIM card

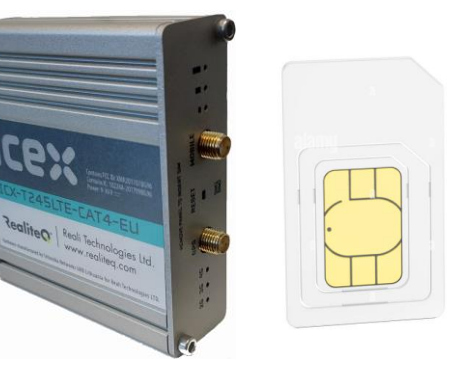

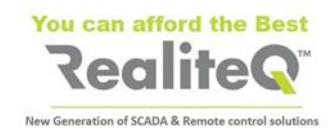

Important: If you are inserting only one SIM card, insert it in lower tray (1) – closer to PCB

\* XX states for specific area model - EU, US, LA, CN

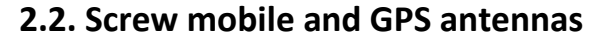

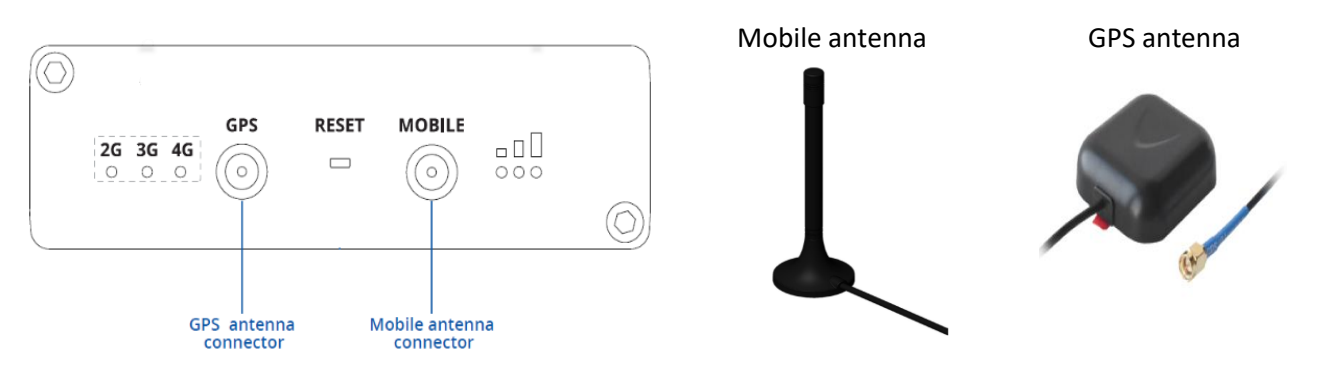

Note: To obtain GPS coordinates in iCex UI and in RealiteQ project (/status/gps group), GPS antenna needs to "see" the sky.

#### 2.3. Connect power

#### Connect:

- + 24 (9-30) V DC to + pin of 16 pin connector.
- 0V to pin of 16 pin connector.
- Insert 16 pin connector to iCex

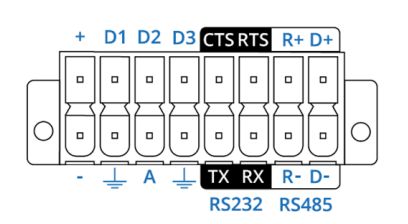

**16 PIN CONNECTOR PINOUT** 

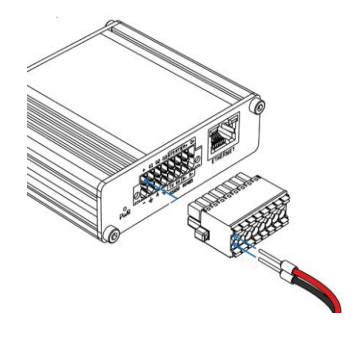

#### 2.4. Connect iCex to your computer with standard Ethernet cable (RJ45 to RJ45)

#### 3. Set manually IP address in your computer (captures are for Windows 10)

- Open Network and internet settings (points 1 & 2)
- On left side of display, select *Ethernet* (point 3)
- Select Change adapter options (point 4)

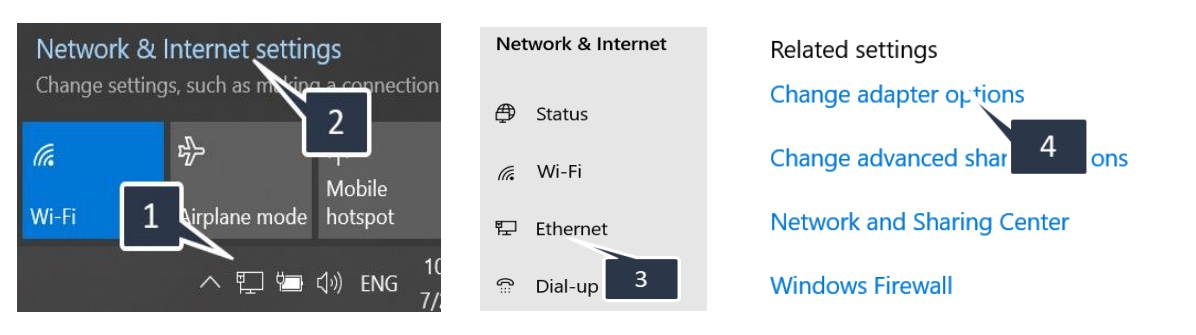

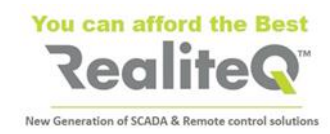

- Right click on your Ethernet card (point 5) and select *Properties* (point 6)
- Select TCP/IPv4 (point 7) and apply on *Properties* (point 8)
- Select Use the following IP address (point 9)
- Type IP address 192.168.16.200 (point 10) and Subnet mask 255.255.255.0 (point 11)
- Confirm with OK and close windows.

| Etherne           | t 6                | This connection uses the following items:            | Optain 9 tress automatical                 | Y                    |
|-------------------|--------------------|------------------------------------------------------|--------------------------------------------|----------------------|
| topcoir<br>Lenovo | Disable            | Client for Microsoft Networks                        | Use the following IP address:              | , 10                 |
| 5                 | Status<br>Diagnose | Npcap Packet Driver (NPCAP)     QoS Packet Scheduler | IP address:                                | 192 . 168 . 16 . 200 |
|                   | Bridge Connections | 🗹 📭 אינטרנט גירסה 4 אינטרנט גירסה 4 📭                | S <u>u</u> bnet mask:                      | 255 . 255 . 255 . 0  |
|                   | Create Shortcut    | Microsoft LLDP Protocol Driver                       | Default gateway: 11                        |                      |
|                   | Properties         | Install Uninstall Properties                         | ○ O <u>b</u> tain DNS server address autom | natically            |
|                   |                    | •                                                    |                                            |                      |

## 4. Open iCex UI and your RealiteQ project in your computer

- Open your browser
- Type default iCex IP address **192.168.16.202** (point 1). You will enter in iCex user interface.
- Login with Username **iCex** (point 2) and Password **iCex** (point 3)
- Confirm Login (point 4). Login sign in right upper corner of display will change from red to green and the tab will switch to Main.

| e iCex Setting, Monitor and                | Contro × +                                                                                        |
|--------------------------------------------|---------------------------------------------------------------------------------------------------|
| $\leftarrow$ $\rightarrow$ C $\triangle$ M | Not secure   192.168.16.202                                                                       |
| 🏥 Apps 🚺 Topco 🔇 F                         | RealiteQ Home Page 💡 ( 📊 s 🛛 W Wikipedia, the free 🔍 RealiteQ   ui 🔓 translate 🏹 Telenor portal 💽 |
| Realite                                    |                                                                                                   |
| Login                                      | Main Driver - 1 Driver - 2 Driver - 3 Files Trace                                                 |
| 2                                          | Login                                                                                             |
| User name                                  | icex 3 4                                                                                          |
| Password                                   |                                                                                                   |
|                                            | Login                                                                                             |
|                                            | Change login detail                                                                               |

Note: in this tutorial we will use RealiteQ project <u>https://tutorial.realiteq.net/</u>.

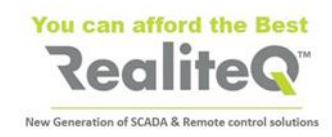

## 5. Set iCex parameters in your RealiteQ project

- Open a new tab in your browser
- Enter the URL of your project and login with your username and password.
- After successful login in your RealiteQ project, apply on **Project configuration and edit** icon in bottom right corner of display.
- Select Nodes

| Return<br>Display<br>Map units location | General<br>Setting | Project setting<br>Project Select<br>Nodes |              | Project configuration<br>and edit | ata ©2021 Terms of Use |
|-----------------------------------------|--------------------|--------------------------------------------|--------------|-----------------------------------|------------------------|
| Screens list                            | Project config     | Users                                      |              | 28/07/2021 13:03:49               | 2 😥 😫                  |
| •                                       | Add new <b>Gro</b> | up Group + Th                              | nis group wi | ll be iCex.                       |                        |

• Give name of iCex in the project (point 1). Our icex name is tut\_01

**Important**: Group and Node names must be with English characters, lower case. If group or node name has more than one word, there needs to be underscore sign between words.

- You can add **Tag name** (point 2) and **Description** (point 3) to your group and nodes. Tag name and description can be in any language, with lower and upper case, as long as needed.
- Return

   Add Group path: /path

   Property
   Value

   Type
   Group
   1

   Offset
   /
   2

   Path
   tut\_01
   2

   Tag-name
   iCex narije
   3

   Description
   iCex tutorial
- Apply (in red after changing) to save settings

## 6. Add Status group to project tree

- Download *ICX-T245-255 Status* group template from <u>https://www.realiteq.com/</u> → Downloads
   → Specs and Manuals Download.
- Open it in Excel
- Replace **/template** (point 1) with the name of iCex in example **/tut\_01** (point 2).
- Apply on **Replace all** (point 3).
- Save edited file.
- Upload edited file to your project. In Nodes display, apply on Upload (point 4), then Chose file (point 5). Select edited *ICX-T245-255 Status.csv* file in your PC and apply on Submit (point 6). Now Status group with its sub-groups appears in your project.

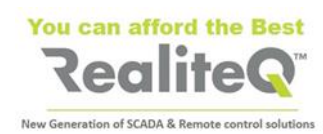

|    | Α                           | В            | С                 | D               | E      | F        | G         | Η        |           |      |
|----|-----------------------------|--------------|-------------------|-----------------|--------|----------|-----------|----------|-----------|------|
| 1  | path                        | kind         | descriptio        | tagname         | source | active   | read_only | admin_on | keep_hist | requ |
| 2  | /template/status            | Find         | and Ronlaco       |                 |        |          |           |          | X         | F/   |
| 3  | /template/status/.bandwidth | Tinu         | ина перисе        | -               | 1      |          |           |          |           | F/   |
| 4  | /template/status/.bandwidth | Fi           | n <u>d</u> Reg    | ace             | T      |          |           |          |           | F/   |
| 5  | /template/status/.bandwidth |              | _                 | _/_             | _      |          |           |          | _         | F/   |
| 6  | /template/status/gps        | Find         | what: /t          | emplate         | 2      |          |           |          | $\sim$    | F/   |
| 7  | /template/status/gps/s23    | R <u>e</u> p | lace with: /t     | ui_01           |        |          |           |          | ~         | F/   |
| 8  | /template/status/gps/s24    |              |                   | _               |        |          |           |          |           | F/   |
| 9  | /template/status/gps/s25    |              |                   | 3               |        |          |           | Opt      | ions >>   | F/   |
| 10 | /template/status/gps/s26    |              |                   |                 |        |          |           |          |           | F/   |
| 11 | /template/status/modem      | Re           | place <u>A</u> ll | <u>R</u> eplace |        | Find All | Eind Nex  | t        | Close     | F/   |
| 12 | /template/status/modem/s12  |              | เกมร์เตอ วต       | n.              |        | INUL     | INUL      | TALJL    | TALJL     | F/   |

| Return Download Uplo | ad                                          |
|----------------------|---------------------------------------------|
|                      | Display Group path: /tu                     |
| Property             |                                             |
| Туре                 | Group                                       |
| Offset               | 1                                           |
| Path                 | tut_01                                      |
| Tag-name             | iCex name 5                                 |
| Description          | 6                                           |
| Active Choos         | e Zunner Lpload: Choose File No file chosen |
| Visible              | Cancer                                      |
| Sourco               |                                             |

#### 7. Create Access token

- Apply on Return to leave Nodes menu and return to Project configuration and edit display.
- Select Access token (point 1) to give unique 128 bit "password" to protect communication between iCex and COMP.
- Apply on Create (point 2), then type the path of icex /tut\_01 (point 3) and then Add (point 4).

| Return             |                |                 | Return                       |
|--------------------|----------------|-----------------|------------------------------|
|                    |                | Project setting | Edit units access token      |
| Display            | General        | Project         | Del Path Access token        |
| Map units location | Setting        | Nodes           |                              |
| Screens list       | Project config | Users           | 3                            |
| Reports list       | _              | Access token    | 4 Path [htt_0]<br>Add Cancel |

• Copy created by COMP Access token

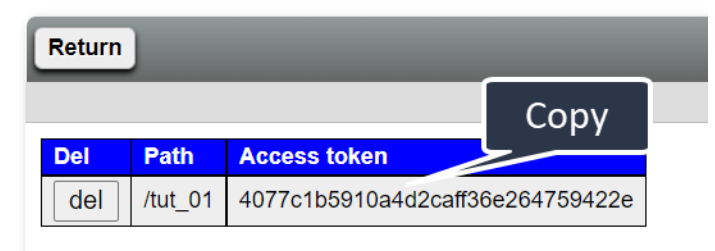

#### 8. Set parameters in iCex user interface

- Switch back to iCex tab in your browser
- Type icex Name in our case tut\_01 (point 1)
- Type project URL, to which iCex will be connected in our case tutorial.realiteq.net (point 2)
- Paste Access token (point 3)
- Apply (now in red) to keep settings (point 4).
- Save to INI File (switches to red after Apply) to save settings in iCex memory (point 5)
- **Restart** iCex (point 6). Connect to RealiteQ after **Restart** takes about 5 10 seconds
- In your project tree, you will see your iCex Connected

| <b>ICUILEN</b>                                     |                   |                        |                  |                  |         |  |  |  |  |
|----------------------------------------------------|-------------------|------------------------|------------------|------------------|---------|--|--|--|--|
| New Generation of SCADA & Remote control solutions |                   |                        |                  |                  |         |  |  |  |  |
| Realite                                            | eQ™               |                        |                  |                  |         |  |  |  |  |
| Login                                              | Main              | Driver - 1 Driver - 2  | 2 Driver - 3     | Files            | Trace   |  |  |  |  |
| Read                                               | Setting           | Save to INI file Apply |                  | Monitor & Contro | ol      |  |  |  |  |
| Device                                             |                   | 5                      | Control          |                  | -       |  |  |  |  |
| Path                                               |                   |                        | Restart          | Apply            |         |  |  |  |  |
| Name                                               | tut_01            | 2                      | Reboot 6         | Apply            |         |  |  |  |  |
| URL                                                | tutorial.realited | j.net                  | Software version | n                |         |  |  |  |  |
| Access-Token 4077c1b5910a4d2caff36e264759422e      |                   | Version                | 5.0.0.7          |                  |         |  |  |  |  |
| Network IP address Device clock                    |                   |                        |                  |                  |         |  |  |  |  |
| DHCP                                               | No                | <b>&gt;</b> v          | Date/Time        | 28/07/2021 1     | 1:58:43 |  |  |  |  |
| IP address 192.168.16.202 Communication to server  |                   |                        |                  |                  |         |  |  |  |  |

You can afford the Best

Note: after restarting iCex you will need to log in again.

After you will login again, you can go to **Status** tab to the status of iCex. You will see it also in **Status** group in your project.

| Reali      | teQ™    |                        |                   |                      | <b>RealiteQ</b> <sup>®</sup> |
|------------|---------|------------------------|-------------------|----------------------|------------------------------|
| Login      | Main    | Driver - 1 Driver - 2  | Driver - 3        | Status Files         |                              |
| Read       | Setting | Save to INI file Apply | Mo                | onitor & Control     | Root tut_01 status modem     |
| Device     |         |                        | Router status     |                      |                              |
| DIO 0 type | nput 🗸  |                        | Connect state     | Connected            | GPS GPS                      |
| DIO 1 type | nput 🗸  |                        | Network state     | registered (home)    | <b>E S S S S S S S S S S</b> |
| DIO 2 type | nput 🗸  |                        | Byte sent         | 313010               | GPS Latitude                 |
|            |         |                        | Byte recive       | 233032               | <b>34.982057</b>             |
|            |         |                        | Connet type       | CAT-M1               | GPS longitude                |
|            |         |                        | Signal (DB)       | -51                  | E) C @25 101.300000          |
|            |         |                        | Operator name     | HOT mobile           | GPS altitude                 |
|            |         |                        | Operator no.      | 42507                |                              |
|            |         |                        | SIM State         | inserted             | GPS speed                    |
|            |         |                        | SIM number        | 8997207104184525467F |                              |
|            |         |                        | IMEI              | 867035049902727      | Modem                        |
|            |         |                        | Modem temperature | 430                  |                              |
|            |         |                        | GPS               |                      | Khytes sent                  |
|            |         |                        | Latitude          | ?                    | 5 460 33 kB                  |
|            |         |                        | longitude         | ?                    |                              |
|            |         |                        | Altitude          | ?                    |                              |
|            |         |                        | Speed             | ?                    |                              |
|            |         |                        | I/O Status        |                      |                              |
|            |         |                        | DIO 0             | Off                  | E 0 s15 867035049902727      |
|            |         |                        | DIO 1             | Off                  |                              |
|            |         |                        | DIO 2             | Off                  | <b><u>s16</u></b>            |
|            |         |                        | Analog            | 267                  | 8997250400037631858F         |

6